# brother.

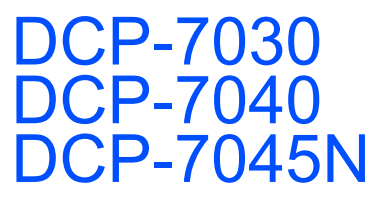

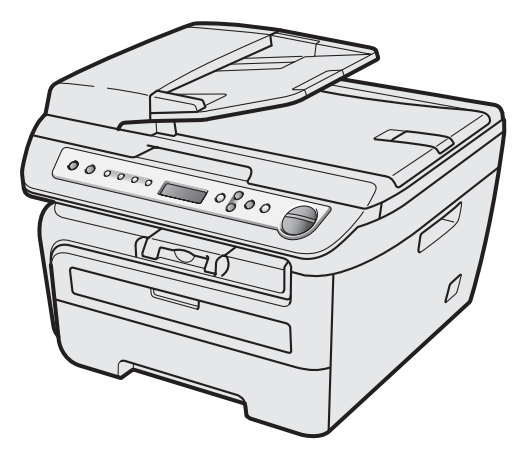

Ennen laitteen käyttöä on laite asetettava käyttökuntoon ja asennettava ohjain. Lue tämän Pikaasennusoppaan valmistelu- ja asennusohjeet huolellisesti.

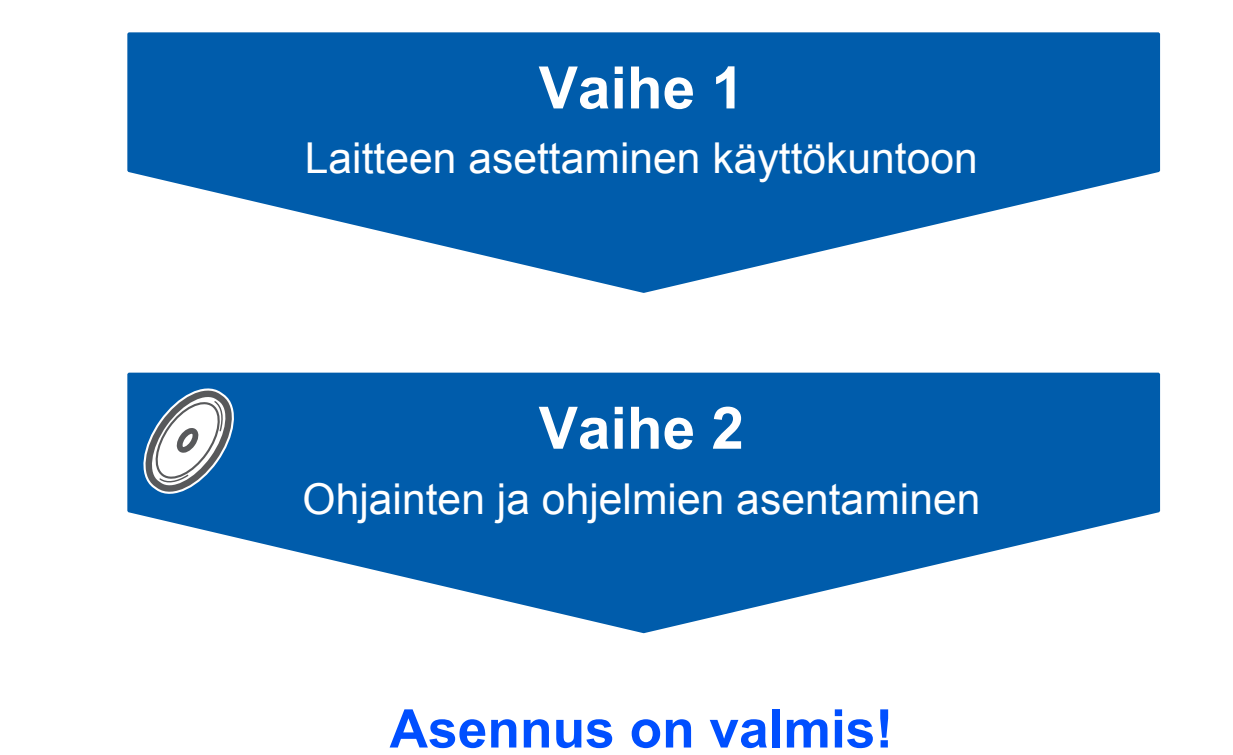

Pidä tämä Pika-asennusopas ja mukana toimitettu CD-ROM-levy tallessa, jotta voit katsoa niistä ohjeita tarvittaessa.

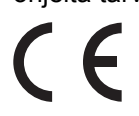

# Oppaassa käytetyt merkinnät

| Varoitus                                                                                                    | Huomautus                                                                                                    | Sopimaton asetus                                                                                                    |
|----------------------------------------------------------------------------------------------------|----------------------------------------------------------------------------------------------------|----------------------------------------------------------------------------------------------------|
| Noudata näitä varoituksia mahdollisten<br>henkilövahinkojen välttämiseksi.                                                                           | Näitä huomautuksia tulee noudattaa,<br>jotta laitetta käytettäisiin oikein ja<br>laitevahingot ja muut esinevahingot<br>vältettäisiin. | Sopimaton asetus varoittaa sellaisista<br>laitteista ja toiminnoista, joita ei voi<br>käyttää tämän laitteen kanssa. |
| Vinkki                                                                                                    | Käyttöopas, Ohjelmiston käyttöopas tai<br>Verkkokäyttäjän opas                                                                         |                                                                                                    |
| Vinkki kertoo, miten toimia tietyissä<br>tilanteissa, tai antaa vinkin siitä, miten<br>valittu toiminto toimii yhdessä muiden<br>toimintojen kanssa. | Viittaa mukana toimitetulla CD-ROM-<br>levyllä olevan Käyttöoppaan, Ohjelmiston<br>käyttöoppaan tai Verkkokäyttäjän<br>oppaan kohtaan. |                                                                                                    |

## Ennen käyttöönottoa

| Turvallisuusohieet          | 2 |
|-----------------------------|---|
| Laitteen turvallinen käyttö | 2 |
| Säännökset                  | 4 |
| Pakkauksen sisältö          | 6 |
| Ohjauspaneeli               | 7 |

## Vaihe 1 – Laitteen asettaminen käyttökuntoon

| Rumpu- ja värikasettiyksikön asentaminen | 8    |
|------------------------------------------|------|
| Paperin asettaminen paperikasettiin      | 9    |
| Asenna virtajohto                        | . 10 |
| Kielen valitseminen                      | . 10 |
| Nestekidenäytön kontrastin säätäminen    | . 11 |

## Vaihe 2 – Ohjainten ja ohjelmien asentaminen

#### Windows®

| USB-kaapelin käyttäjät                                                                                      |    |
|----------------------------------------------------------------------------------------------------|----|
| (Windows <sup>®</sup> 2000 Professional/XP/XP Professional x64 Edition/Windows Vista <sup>®</sup> )         | 14 |
| Kiinteän verkkoyhteyden käyttäjät (vain DCP-7045N)                                                          |    |
| (Windows <sup>®</sup> 2000 Professional/XP/XP Professional x64 Edition/Windows Vista <sup>®</sup> )         | 17 |
| Windows Server <sup>®</sup> 2003 -käyttäjät: katso ohjeet CD-ROM-levyllä olevasta Verkkokäyttäjän oppaasta. |    |
|                                                                                                    |    |

#### Macintosh

| USB-kaapelin käyttäjät                             | . 20 |
|----------------------------------------------------|------|
| Mac OS X 10.2.4 tai uudempi                        | . 20 |
| Kiinteän verkkoyhteyden käyttäjät (vain DCP-7045N) | . 22 |
| Mac OS X 10.2.4 tai uudempi                        | . 22 |

## Verkkokäyttäjät

| BRAdmin Light -apuohjelma (Windows <sup>®</sup> )                                              | 25 |
|------------------------------------------------------------------------------------------------|----|
| BRAdmin Light -määritysapuohjelman asentaminen2                                                | 25 |
| IP-osoitteen, aliverkon peitteen ja yhdyskäytävän määritys BRAdmin Light -apuohjelman avulla 2 | 25 |
| BRAdmin Light -apuohjelma (Mac OS X)2                                                          | 26 |
| IP-osoitteen, aliverkon peitteen ja yhdyskäytävän määritys BRAdmin Light -apuohjelman avulla 2 | 26 |
| WWW-pohjainen hallinta (WWW-selain)                                                            | 27 |
| Verkkoasetusten palauttaminen tehdasasetuksiin                                                 | 27 |
| Verkkoasetusten tulostaminen                                                                   | 27 |

## Lisävarusteet ja tarvikkeet

| Tarvikkeet2 |
|-------------|
|-------------|

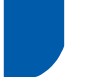

## Laitteen turvallinen käyttö

Lue nämä käyttöohjeet huolellisesti ennen huoltotoimenpiteiden suorittamista ja säilytä ne myöhempää käyttöä varten.

#### Varoitus

Varmista ennen laitteen sisäosien puhdistamista, että irrotat ensin puhelinjohdon ja vasta sen jälkeen sähköjohdon pistorasioistaan.

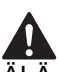

ÄLÄ puhdista laitteen sisä- tai ulkopuolta minkäänlaisilla tulenaroilla aineilla, suihkeilla tai orgaanisilla liuotteilla/nesteillä, joissa on alkoholia tai ammoniakkia. Se voi aiheuttaa tulipalon tai sähköiskun. Katso käyttöohjeen Säännöllinen kunnossapito -osiosta, miten laite puhdistetaan.

<u>A</u> Distol

Pistoketta EI SAA käsitellä märin käsin. Tämä voi aiheuttaa sähköiskun.

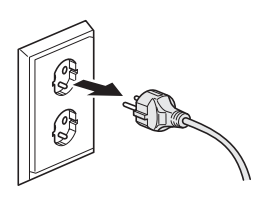

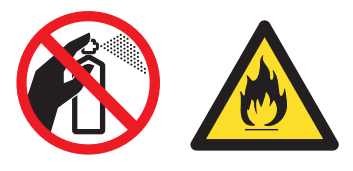

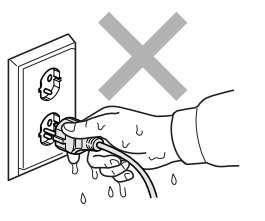

#### // Tarkista aina, että pistoke on täysin paikoillaan.

Heti laitteen käytön jälkeen jotkin sen sisällä olevat osat ovat äärimmäisen kuumia. Kun avaat laitteen etu- tai takakannen, ÄLÄ kosketa kuvissa merkittyjä osia.

Onnettomuuksien välttämiseksi käsiä ei saa laittaa laitteen reunalle valotustason kannen tai skanneriyksikön alle kuvan näyttämällä tavalla.

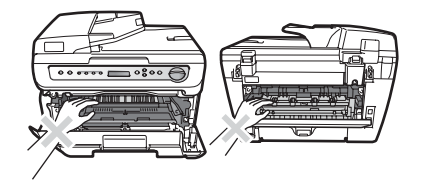

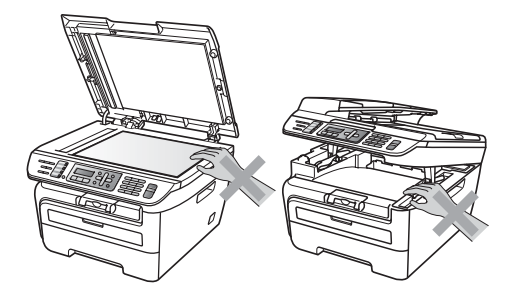

## **Turvallisuusohjeet**

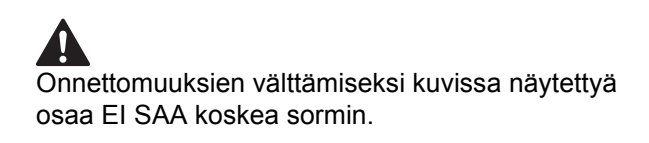

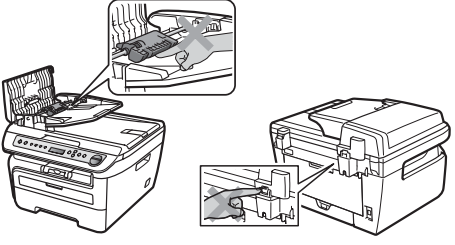

## 

ÄLÄ siivoa roiskunutta väriainetta pölynimurilla. Väriaine voi aiheuttaa kipinöintiä imurin sisällä, jolloin tulipalon mahdollisuus on olemassa. Siivoa väriaine huolellisesti kuivalla, nukkaamattomalla liinalla ja hävitä liina paikallisten jätemääräysten mukaisesti.

Käytä laitetta siirrettäessä siinä olevia kädensijoja. Muista ensin irrottaa kaikki johdot.

## 

Laitteesi pakkaamiseen on käytetty muovipusseja. Pidä muovipussit kaukana vauvoista ja lapsista, sillä ne saattavat aiheuttaa tukehtumisen.

### 🖉 Vinkki

Kiinnitysyksikössä on varoituskilpi. ÄLÄ poista tai vahingoita kilpeä.

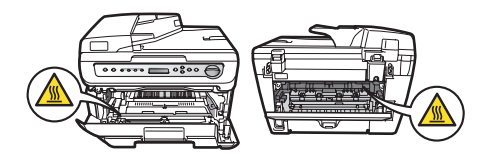

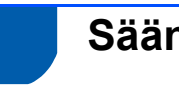

Säännökset

EY-vaatimustenmukaisuusvakuutus

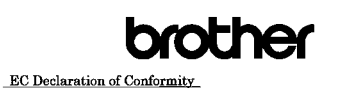

<u>Manufacturer</u> Brother Industries Ltd., 15<sup>-</sup>1, Naeshiro-cho, Mizuho-ku, Nagoya 467-8561, Japan

EB03. Brother Industries (Vietnam) Ltd. Phuc Dien Industrial Zone Cam Phuc Commune, Cam giang Dist Hai Duong Province. Vietnam Herewith declare that:

Products description : Laser Printer Product Name : DCP-7030, DCP-7040, DCP-7045N

are in conformity with provisions of the Directives applied  $\pm$  Low Voltage Directive 2006/95/EC and the Electromagnetic Compatibility Directive 2004/108/EC. Standards applied :

Harmonized : Safety EN60950-1:2001+A11:2004

EMC EN55022: 2006 +A1: 2007 Class B EN55024: 1998 +A1: 2001 +A2: 2003 EN61000-3:2: 2006 EN61000-3:3: 1995 +A1: 2001 +A2: 2005

Year in which CE marking was first affixed : 2007 Issued by

: Brother Industries, Ltd. : 6th April, 2009 : Nagoya, Japan

J. Sholp

Junji Shiota General Manager Quality Management Dept.

#### EY-vaatimustenmukaisuus

#### Valmistaja

Date

Place

Signature

Brother Industries Ltd., 15-1, Naeshiro-cho, Mizuho-ku, Nagoya 467-8561, Japan

#### Tehdas

Brother Industries (Vietnam) Ltd., Phuc Dien Industrial Zone Cam Phuc Commune, Cam giang Dist Hai Duong Province, Vietnam

Vakuutamme täten, että:

Tuotenimi

: DCP-7030, DCP-7040, DCP-7045N

ovat seuraavien direktiivien määräysten mukaisia: pienjännitedirektiivi 2006/95/EY ja direktiivi sähkömagneettisesta yhteensopivuudesta (EMC) 2004/108/EY.

Sovelletut standardit:

Harmonisoitu : Turvallisuus EN60950-1: 2001+A11: 2004 EMC EN55022: 2006 +A1: 2007 Classe B EN55024: 1998 +A1: 2001 +A2: 2003 EN61000-3-2: 2006 EN61000-3-3: 1995 +A1: 2001 +A2: 2005

Ensimmäinen CE-merkintävuosi: 2007

Antaja : Brother Industries, Ltd.

Päiväys : 6.4.2009

Paikka : Nagoya, Japani

#### IEC60825-1+A2:2001-standardi

Tämä laite on luokan 1 lasertuote standardin IEC60825-1+A2:2001 vaatimusten mukaisesti. Laitteeseen on kiinnitetty seuraavassa kuvattu merkki maissa, joissa sitä vaaditaan.

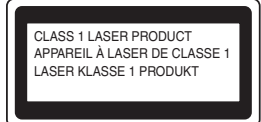

Laitteen skanneriyksikössä on luokan 3B laserdiodi, joka lähettää näkymättömiä lasersäteitä. Skanneriyksikköä ei saa avata missään olosuhteissa.

#### Sisäinen lasersäteily

Aallonpituus: 780 - 800 nm Lähtöteho: 10 mW enint. Laserluokka: luokka 3B

#### **Varoitus**

Muiden kuin tässä käyttöohjeessa mainittujen säätimien käyttö ja säätöjen ja toimenpiteiden tekeminen saattaa altistaa käyttäjän vaaralliselle säteilylle.

#### LUOKAN 1 LASERLAITE

#### Varoitus

Laitteen käyttäminen muulla kuin tässä käyttöohjeessa mainitulla tavalla saattaa altistaa käyttäjän turvallisuusluokan 1 ylittävälle näkymättömälle lasersäteilylle.

#### Irrota laite verkkovirrasta

Laite on asennettava lähelle pistorasiaa, johon on helppo päästä käsiksi. Hätätapauksissa sähköjohto on irrotettava pistorasiasta, jotta virta katkeaa täydellisesti.

#### Lähiverkkoliitäntä (vain DCP-7045N)

#### Huomautus

Älä liitä laitetta lähiverkkoliitäntään, johon kohdistuu ylijännitteitä.

#### Radiotaajuushäiriöt

Tämä tuote täyttää standardin EN55022 (CISPRjulkaisu 22)/Luokka B vaatimukset. Kun laitetta kytketään tietokoneeseen, on varmistettava, että sen yhteydessä käytetään seuraavanlaista liitäntäkaapelia: USB-kaapeli, jonka enimmäispituus on 2,0 metriä.

#### Direktiivi 2002/96/EY ja standardi EN50419

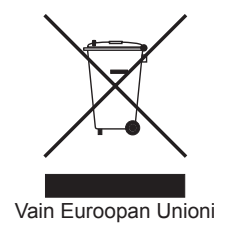

Tämä laite on varustettu edellä olevalla kierrätysmerkillä. Merkki kertoo, että kun tämä laite on käytetty loppuun, se on hävitettävä erillään talousjätteestä. Se on toimitettava lähimpään keräyspisteeseen jälleenkäsittelyä varten. Tämä toimenpide on hyödyksi ympäristölle. (Vain Euroopan unioni.)

#### Kansainvälinen ENERGY STAR<sup>®</sup> -merkintä

Kansainvälisen ENERGY STAR<sup>®</sup> -ohjelman tarkoitus on edistää energiaa säästävien toimistolaitteiden kehittelyä ja yleistymistä.

Brother Industries, Ltd. takaa ENERGY STAR<sup>®</sup> - kumppanina, että tämä tuote täyttää ENERGY STAR<sup>®</sup> -energiansäästöohjelman vaatimukset.

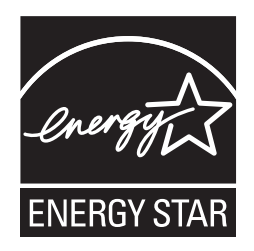

## Pakkauksen sisältö

Pakkauksen sisältö voi vaihdella eri maissa. Säilytä pakkausmateriaalit ja laitteen laatikko mahdollista kuljetusta varten.

#### Varoitus

Laitteesi pakkaamiseen on käytetty muovipusseja. Pidä muovipussit kaukana vauvoista ja lapsista, sillä ne saattavat aiheuttaa tukehtumisen.

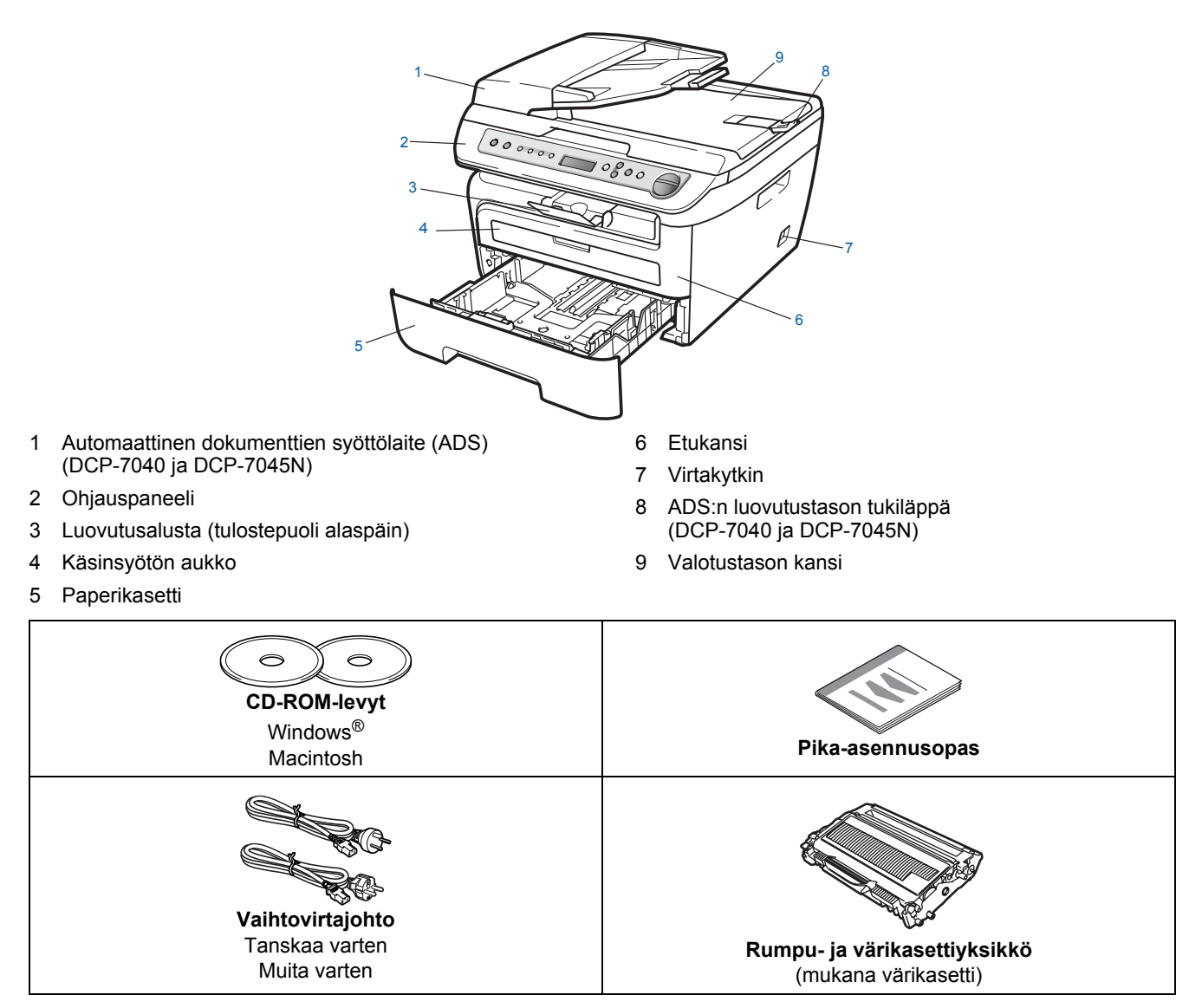

#### Käyttäjät Suomessa, Ruotsissa ja Norjassa:

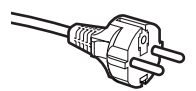

#### Tämän laitteen mukana toimitetaan kaksipinninen sivuilta maadoitettu pistoke. Varmista, että tämä pistoke sopii pistorasiaan. Laite on kytkettävä maadoitettuun pistorasiaan. Jos olet epävarma, ota yhteys sähköliikkeeseen.

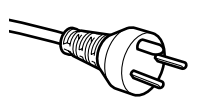

Käyttäjät Tanskassa:

Tämän laitteen mukana toimitetaan maadoitettu kolminastainen pistoke. Varmista, että tämä pistoke sopii pistorasiaan. Laite on kytkettävä maadoitettuun pistorasiaan. Jos olet epävarma, ota yhteys sähköliikkeeseen.

Liitäntäkaapeli ei kuulu toimitukseen. Hanki käyttämääsi liitäntään sopiva kaapeli (USB- tai verkkokaapeli). ÄLÄ kytke liitäntäkaapelia tässä vaiheessa. Liitäntäkaapeli kytketään ohjelmiston asennuksen yhteydessä.

USB-kaapeli

Käytä USB 2.0 -kaapelia, joka on enintään 2 metriä pitkä. Jos käytetään USB-kaapelia, se on kytkettävä tietokoneen USB-porttiin. Sitä ei saa kytkeä näppäimistön USB-porttiin tai virrattomaan USB-keskittimeen.

 Verkkokaapeli (vain DCP-7045N) Käytä 10BASE-T tai 100BASE-TX Fast Ethernet -verkossa suoraa luokan 5 (tai korkeamman) parikaapelia.

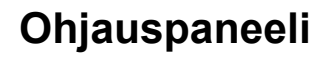

#### DCP-7030-, DCP-7040- ja DCP-7045N -malleissa on samat näppäimet.

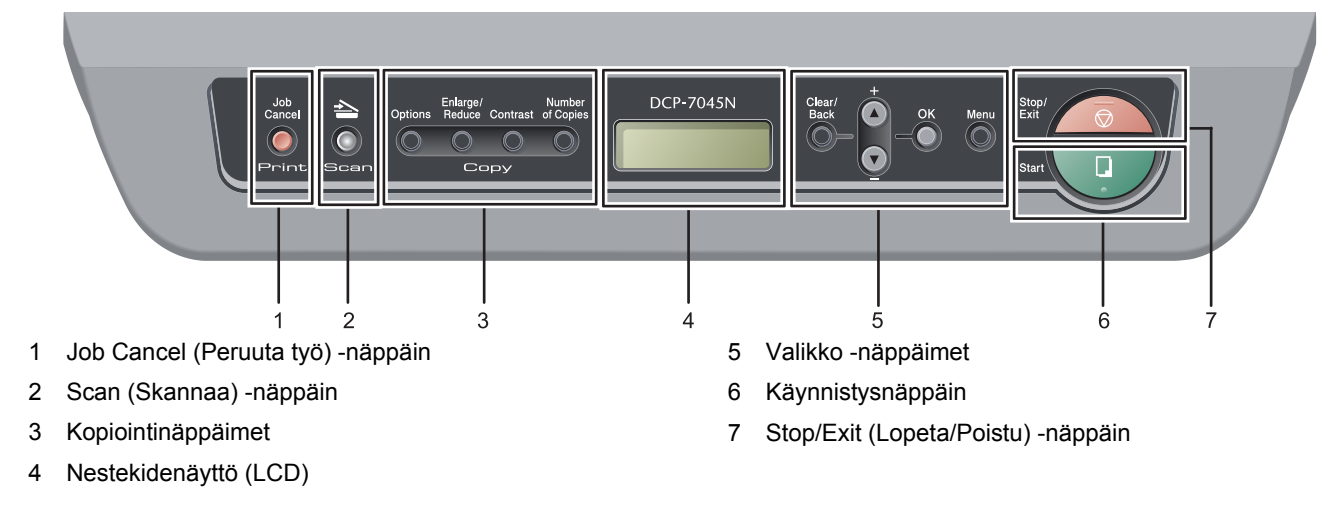

Lisätietoja ohjauspaneelista on käyttöoppaan luvun 1 kohdassa Ohjauspaneelin esittely.

#### 🖉 Vinkki

Q

Kun siirrät laitetta, ota kiinni skannerin alla olevista sivukädensijoista. ÄLÄ kanna laitetta pohjasta kiinni pitäen.

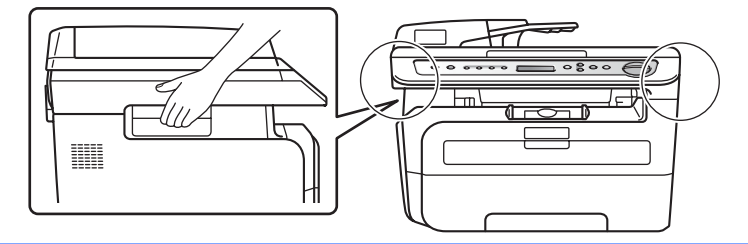

Tämän Pikaoppaan kuvat perustuvat malliin DCP-7045N.

## Vaihe 1 Laitteen asettaminen käyttökuntoon

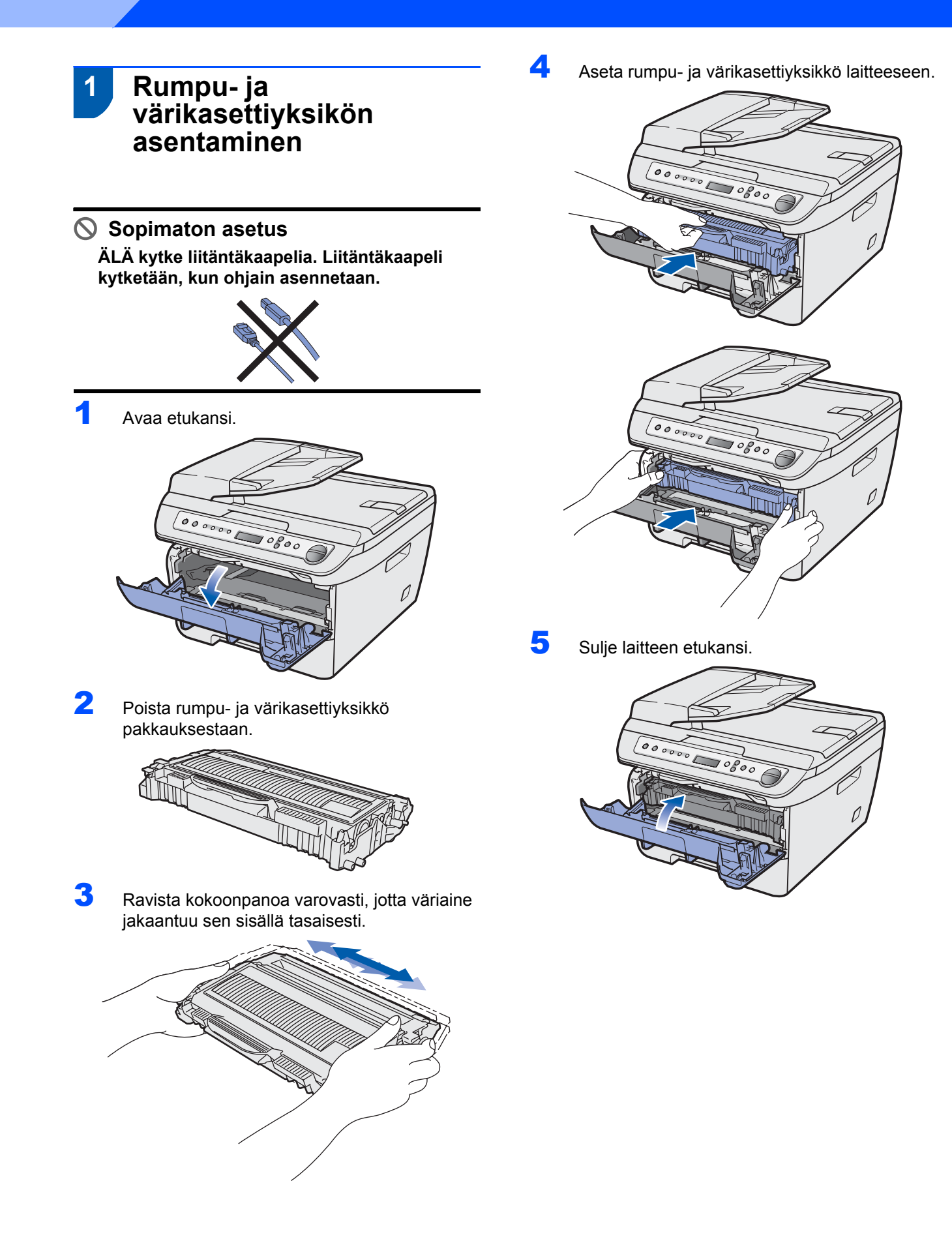

## Laitteen asettaminen käyttökuntoon

- 2 Paperin asettaminen paperikasettiin
- Vedä paperikasetti kokonaan ulos laitteesta.

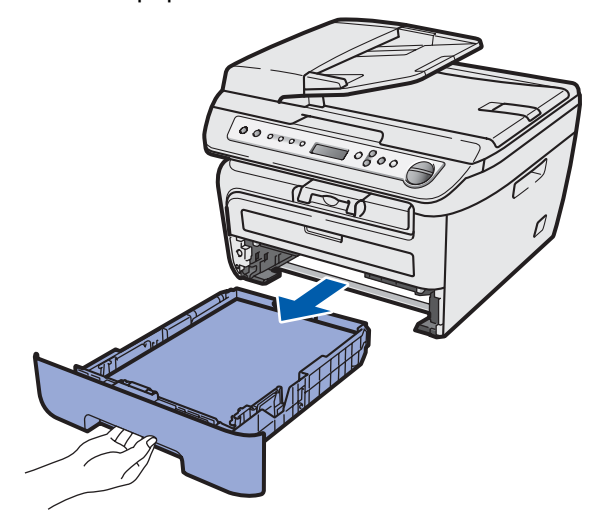

Paina paperiohjaimen vihreää vapautusvipua ja säädä samalla ohjaimet sopivaan kohtaan käyttämäsi paperikoon mukaan. Varmista, että ohjaimet ovat tukevasti kasetin aukoissa.

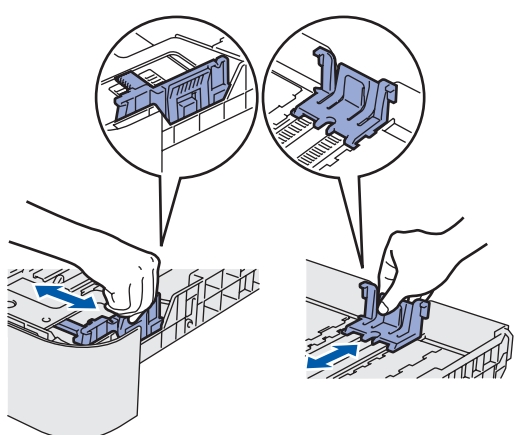

Vältä paperin juuttuminen ja syöttövirheet leyhyttelemällä paperit.

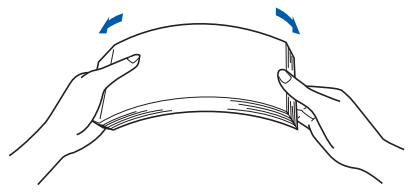

Aseta paperi paperikasettiin. Varmista, että paperipinon reunat ovat tasaiset ja ettei pino ylitä yläreunan merkkiä (1).

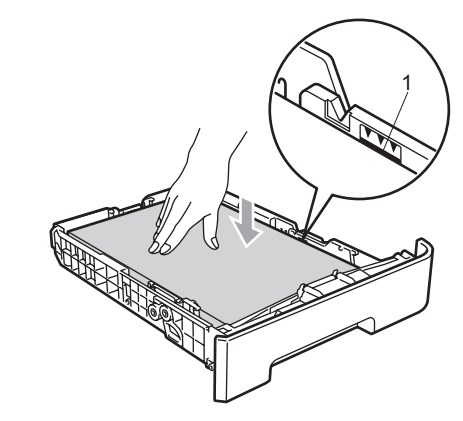

#### Huomautus

5

Varmista, että paperiohjaimet ovat kiinni paperin reunoissa, jotta paperin syöttö onnistuu kunnolla. Ohjeen noudattamatta jättäminen saattaa vaurioittaa laitetta.

Aseta paperikasetti kunnolla takaisin laitteeseen. Varmista, että se on kokonaan laitteen sisällä.

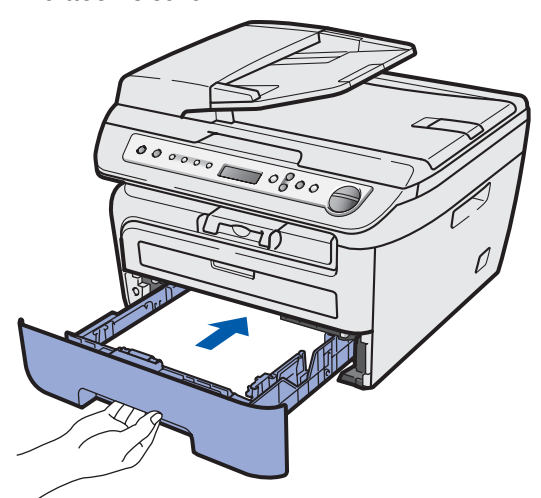

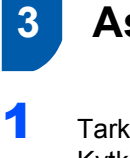

Asenna virtajohto

Tarkista, että laitteen virtakytkin on pois päältä. Kytke sähköjohto laitteeseen.

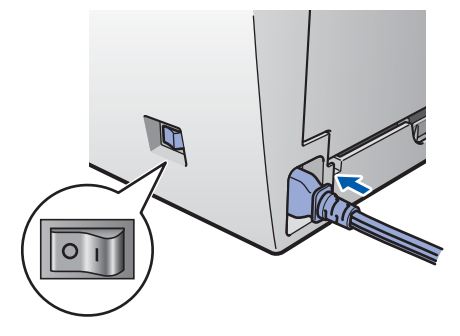

2 Kytke sähköjohto pistorasiaan. Käynnistä laite virtakytkimestä.

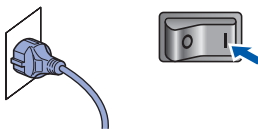

## Kielen valitseminen

Kun virta on kytketty päälle, nestekidenäytössä näkyy:

> Select Language Press OK Key

Paina OK.

4

Paina tai , valitse kielesi ja paina OK.

> Select **▲V** or OK English

Jos kielesi on valittu, paina 🕢 (Kyllä).

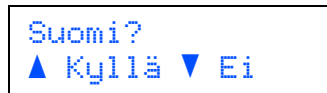

### 🖉 Vinkki

Jos olet asettanut väärän kielen, voit vaihtaa kieltä laitteen ohjauspaneelin valikosta. (Lisätietoja on käyttöoppaan B-osan luvussa "Nestekidenäytön kielen vaihtaminen".)

## Laitteen asettaminen käyttökuntoon

## 5 Nestekidenäytön kontrastin säätäminen

Voit muuttaa näyttöä vaaleammaksi tai tummemmaksi säätämällä kontrastia.

- Paina Menu ja () tai () ja valitse 1.yleiset aset. Paina OK.
- 2 Paina () tai () ja valitse 5.Näytön kontr.. Paina OK.
- 3 Lisää kontrastia painamalla 
   ▲.
   —TAI—

Pienennä kontrastia painamalla 💽 . Paina **OK**.

4 Paina Stop/Exit.

## Pakkauksen mukana toimitettu CD-ROM-levy "MFL-Pro Suite"

#### Windows®

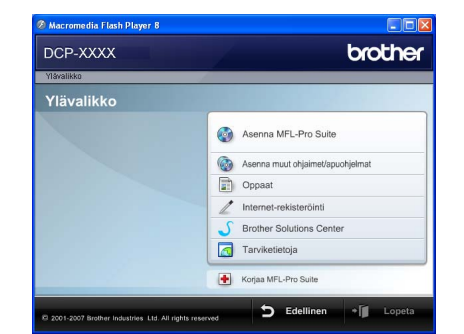

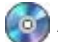

#### 🔯 Asenna MFL-Pro Suite

Voit asentaa MFL-Pro Suite -ohjelman ja monitoimiohjaimia.

#### 6 Asenna muut ohjaimet/apuohjelmat

Voit asentaa muita MFL-Pro Suite -apuohjelmia. Voit myös asentaa ilman ScanSoft™ PaperPort™ 11SE:tä, jossa NUANCEn tekstintunnistusohjelma, tai voit asentaa pelkästään tulostinohjaimen.

#### Oppaat

Käyttöopasta, Ohjelmiston käyttöopasta ja Verkon käyttöopasta (vain DCP-7045N) voi katsella HTMLmuodossa. Oppaita voi myös lukea PDF-muodossa Brother Solutions Centerin sivuilta. (Vaatii Internetyhteyden) Ohjelmiston käyttöoppaassa sekä Verkkokäyttäjän oppaassa käsitellään ominaisuuksia, jotka ovat käytettävissä, kun laite on liitetty tietokoneeseen. (Esim. tulostuksen, skannauksen ja verkkoyhteyksien ohjeet)

#### Internet-rekisteröinti

Voit rekisteröidä laitteesi Brotherin tuotteiden rekisteröintiin tarkoitetulla Internet-sivulla.

#### **Brother Solutions Center**

Brother Solutions Center on Internet-sivusto, jossa on tietoa hankkimastasi Brother-tuotteesta sekä usein kysyttyjä kysymyksiä, Käyttöoppaita, ohjainpäivityksiä ja käyttövinkkejä. (Vaaditaan Internet-yhteys)

#### Tarviketietoja

Tutustu Brotherin alkuperäisiin ja aitoihin tarvikkeisiin osoitteessa http://www.brother.com/original/.

#### Korjaa MFL-Pro Suite

#### (vain USB-kaapelin käyttäjille)

Jos MFL-Pro Suiten asennuksen aikana tapahtuu virhe, tämän toiminnon avulla voidaan korjata virhe ja asentaa MFL-Pro Suite uudelleen automaattisesti.

#### 🖉 Vinkki

MFL-Pro Suite -ohjelmisto sisältää tulostinohjaimen, skanneriohjaimen, Brother ControlCenter3- sekä ScanSoft™ PaperPort™ 11SE -sovelluksen. ScanSoft™ PaperPort™ 11SE on asiakirjojen hallintasovellus, jota käytetään asiakirjojen skannaukseen ja katseluun.

#### Macintosh

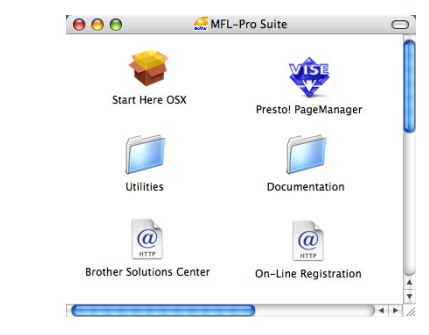

#### Start Here OSX

Voit asentaa MFL-Pro Suiten, joka sisältää tulostinohjaimen, skanneriohjaimen, Brother ControlCenter2 -sovelluksen sekä BRAdmin Light apuohjelman, Mac OS X 10.2.4 -käyttöjärjestelmään tai uudempaan.

## Documentation

Käyttöopasta, Ohjelmiston käyttöopasta ja Verkon käyttöopasta (vain DCP-7045N) voi katsella HTMLmuodossa. Oppaita voi myös lukea PDF-muodossa Brother Solutions Centerin sivuilta. (Vaatii Internetyhteyden) Ohjelmiston käyttöoppaassa sekä Verkkokäyttäjän oppaassa käsitellään ominaisuuksia, jotka ovat käytettävissä, kun laite on liitetty tietokoneeseen. (Esim. tulostuksen, skannauksen ja verkkoyhteyksien tiedot)

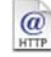

#### @ Brother Solutions Center

Brother Solutions Center on Internet-sivusto, jossa on tietoa hankkimastasi Brother-tuotteesta sekä usein kysyttyjä kysymyksiä, Käyttöoppaita, ohjainpäivityksiä ja käyttövinkkejä. (Vaaditaan Internet-yhteys)

#### 👐 Presto! PageManager

Voit asentaa Presto! PageManager -ohjelman, jonka tekstintunnistusominaisuudet helpottavat valokuvien ja asiakirjojen skannausta, jakamista ja järjestelyä.

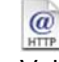

#### @ On-Line Registration

Voit rekisteröidä laitteesi Brotherin tuotteiden rekisteröintiin tarkoitetulla Internet-sivulla.

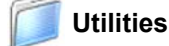

#### Tästä kansiosta löytyy seuraavat apuohjelmat.

- Presto! PageManager -asennuksen poistoohjelma
- BRAdmin Light (vain DCP-7045N)

# Vaihe 2 Ohjainten ja ohjelmien asentaminen

Siirry sille sivulle, jossa käsitellään käyttämäsi liitäntää. Uusimmat laiteohjaimet, käyttöoppaat ja yleisimpien ongelmien ratkaisut saat Brother Solutions Centeristä, jonne pääset suoraan CD-ROMilta, ohjaimelta tai menemällä osoitteeseen http://solutions.brother.com/.

| Windows®                                              |  |
|-------------------------------------------------------|--|
| USB-kaapelin käyttäjät 14                             |  |
|                                                       |  |
| Kiinteän verkkoyhteyden käyttäjät (vain DCP-7045N) 17 |  |
| Macintosh                                             |  |
| USB-kaapelin käyttäjät 20                             |  |
|                                                       |  |
| Kiinteän verkkoyhteyden käyttäjät (vain DCP-7045N) 22 |  |

## USB-kaapelin käyttäjät (Windows<sup>®</sup> 2000 Professional/XP/ XP Professional x64 Edition/Windows Vista<sup>®</sup>)

#### Tärkeää

Varmista, että olet noudattanut kaikkia ohjeita vaiheessa 1 *Laitteen asettaminen käyttökuntoon* sivuilla 8–11.

#### 🖉 Vinkki

- Älä kytke USB-kaapelia ennen ohjelmiston asennusta.
- Sulje kaikki käynnissa olevat ohjelmat ennen MFL-Pro Suiten asentamista.
- Mukana toimitetulla CD-ROM-levyllä on ScanSoft™ PaperPort™ 11SE. Tämä ohjelma tukee vain seuraavia käyttöjärjestelmiä Windows<sup>®</sup> 2000 (SP4 tai uudempi), XP (SP2 tai uudempi),

XP Professional x64 Edition ja Windows Vista<sup>®</sup>. Päivitä tietokoneeseen viimeisin Windows<sup>®</sup> Service Pack ennen MFL-Pro Suite -ohjelman asennusta.

Kytke laite pois päältä ja irrota se verkkovirrasta sekä tietokoneesta, jos laite on liitetty siihen liitäntäkaapelilla.

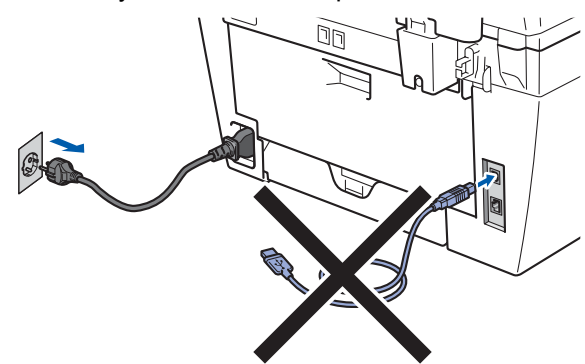

- 2 Käynnistä tietokone. (Kirjaudu sisään järjestelmänvalvojan oikeuksin.)
- Aseta laitteen mukana toimitettu Windows<sup>®</sup> CD-ROM-levy CD-ROM-asemaan. Jos näyttöön tulee ikkuna, jossa kysytään mallin nimeä, valitse oma mallisi. Jos näyttöön tulee kielivalintaikkuna, valitse suomi.

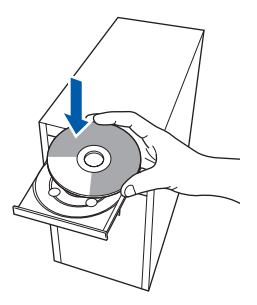

4 CD-ROM-levyn päävalikko tulee näyttöön. Napsauta Asenna MFL-Pro Suite.

|                                                          | Ulouier                           |
|----------------------------------------------------------|-----------------------------------|
| Ylävalikko                                               |                                   |
| Asenna MFL-Pro Suite:<br>monitoimiohjaimet, ScanSoft(TM) | Asenna MFL-Pro Suite              |
| PaperPort(TM)11SE, jossa<br>NUANCEN(TM)                  | Masenna muut ohjaimet/apuohjelmat |
| tekstintunnistusohjelma<br>asentuvat automaattisesti.    | Oppaat                            |
|                                                          | / Internet-rekisteröinti          |
|                                                          | S Brother Solutions Center        |
|                                                          | Tarviketietoja                    |
|                                                          | Table Kenter MEL Des Culte        |

## 🖉 Vinkki

- Jos ikkuna ei avaudu, siirry Windows<sup>®</sup>-Resurssienhallintaan ja suorita Brother CD-ROMlevyn päähakemistosta ohjelma Start.exe.
- Windows Vista<sup>®</sup> -käyttäjät: kun näyttöön ilmestyy Käyttäjätilien valvonta -ikkuna, napsauta **Salli**.

| Käyttäjä           | tilien valvonta                                                                                                    | х |
|--------------------|----------------------------------------------------------------------------------------------------|---|
| 0                  | Tunnistamaton ohjelma haluaa käyttää tietokonett                                                                                  | а |
| Älä su<br>käyttä   | iorita ohjelmaa, jos et tiedä mistä se on peräisin tai jos et ole<br>inyt sitä aiemmin.<br>Inst32.exe<br>Tunnistamaton julkaisija |   |
| *                  | Peruuta<br>En tiedā, mistā tāmā ohjelma on perāisiņ (ti traditi sillā on tarkoitu:<br>tehdā.                                      |   |
| (*                 | <u>Sa</u> lli<br>Luotan tähän ohjelmaan. Tiedän, mistä se on peräisin tai olen<br>käyttänyt sitä aiemmin.                         |   |
| 🕑 Ті               | edot                                                                                                    |   |
| Käyttäj<br>tietoko | ätilien valvonta auttaa estämään luvattomat muutokset<br>neeseen.                                                                 |   |

5 Kun olet lukenut ja hyväksynyt ScanSoft™ PaperPort™ 11SE -käyttöoikeussopimuksen, napsauta Kyllä.

| Los la seletterati en compose la listifical en completera                                                                                                    |   |
|----------------------------------------------------------------------------------------------------|---|
| Lue nuolessessi seuraava käyttööikeussopiinus.                                                                                                    |   |
| Paina PAGE DOWN -näppäintä nähdäksesi sopimuksen loppuosan.                                                                                                    |   |
| Nuance Communications, Inc.                                                                                                    | ^ |
| END-USER LICENSE AGREEMENT                                                                                                    |   |
| The otherward and materials provided with this agreement we benned, not cold, and see<br>available for use only used the terms of this lonces agreement. Please read this<br>agreement carefully By downloading, installing, copying, or otherwise using the rothward<br>to this agreement. If you do not agree with all of the terms and conditions of this agreement, and become a path<br>to this agreement. If you do not agree with all of the terms and conditions of this agreement, and the otherware. | × |

ScanSoft™ PaperPort™ 11SE:n asennus alkaa automaattisesti, ja sen jälkeen asennetaan MFL-Pro Suite.

## Ohjainten ja ohjelmien asentaminen

6 Kun Brother MFL-Pro Suite -ohjelmiston Lisenssisopimus-ikkuna aukeaa, napsauta Kyllä, jos hyväksyt kyseisen käyttöoikeussopimuksen.

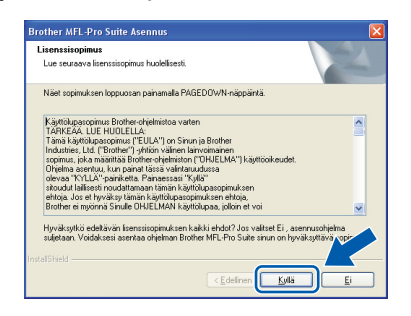

7 Valitse Normaali (DCP-7030 ja DCP-7040) tai Paikallinen liitäntä (USB) (DCP-7045N) ja napsauta sitten Seuraava. Asennus jatkuu.

#### <DCP-7030 ja DCP-7040>

| ennustapa                                  |                                                                                   |
|--------------------------------------------|-----------------------------------------------------------------------------------|
| Valitse käyttötarkoit<br>Napsauta haluamaa | usta parhaiten vastaava asetustyyppi.<br>si asennustapaa.                         |
| <ul> <li>Normaali</li> </ul>               | Ohjelma asennetaan yleisimmillä osioilla. Suosikellaan useimmille<br>käyttäpille. |
| O Mukautettu                               | Voit itse valita asennettavat osiot. Suositellaan edistyneille käyttä             |
|                                            |                                                                                   |
|                                            |                                                                                   |

#### <DCP-7045N>

| Brother MFL-Pro Suite Asennus                                               |                                      |
|-----------------------------------------------------------------------------|--------------------------------------|
| Yhteystyyppi                                                                | 2                                    |
| Valitse käyttötarkoitusta parhaiten vastaav<br>asennustyyppiä.              | a asennustyyppiä.Napsauta haluamaasi |
| <ul> <li>Pakalinen liiäntä<br/>(USB)</li> <li>Mukautettu asennus</li> </ul> |                                      |
| Verkkoyhteys                                                                | (Edelinen Seurasva) Peruda           |
|                                                                             |                                      |

#### 🖉 Vinkki

(vain DCP-7045N)

Jos haluat asentaa PS-ohjaimen (Brotherin BR-Script-ohjain), valitse **Mukautettu asennus** ja seuraa näyttöön ilmestyviä ohjeita. Kun **Valitse Ominaisuudet** -näyttö avautuu, tarkista **PStulostinohjain** ja jatka näytön ohjeiden mukaan.

- 8
- Kun tämä näyttö ilmestyy, siirry seuraavaan vaiheeseen.

| osten.<br>Salisati<br>w aserruksen akana |
|------------------------------------------|
|                                          |
|                                          |

9 Poista USB-liitintä peittävä tarra.

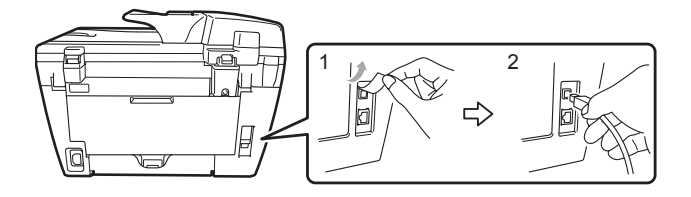

**10** Kytke USB-kaapeli ensin tietokoneeseen ja sitten laitteeseen.

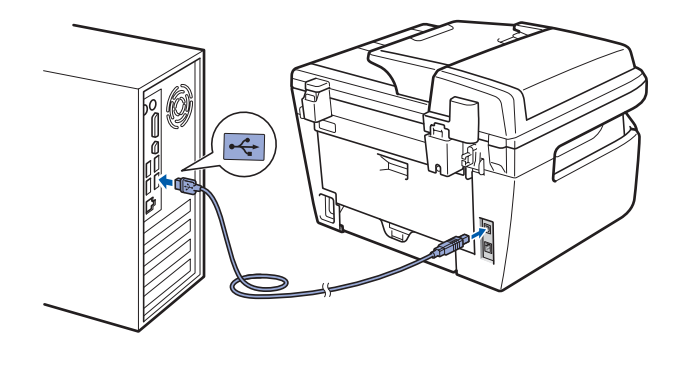

#### Sopimaton asetus

Laitetta EI SAA kytkeä näppäimistön USBporttiin tai virrattomaan USB-keskittimeen. Suosittelemme, että laite kytketään suoraan tietokoneeseen.

1 Kytke sähköjohto pistorasiaan. Käynnistä laite virtakytkimestä.

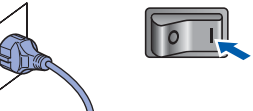

Brother-ohjainten asennus alkaa automaattisesti. Asennusikkunat ilmestyvät näyttöön yksi toisensa jälkeen; odota hetki.

#### Sopimaton asetus

ÄLÄ yritä sulkea näitä ikkunoita asennuksen aikana.

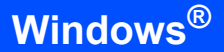

Windows<sup>®</sup> USB 12 Kun Brotherin ja ScanSoftin Internetrekisteröinti-ikkuna-ikkuna aukeaa, tee valintasi ja seuraa näytön ohjeita.

| nternet-rekisteröinti                                                                                                    |                                                                                                    |
|----------------------------------------------------------------------------------------------------|----------------------------------------------------------------------------------------------------|
| Valitse yölye, johon haluat rekisteröityä ja n<br>laitteesi valitaemalla Broher, rekisteröityä nyt,<br>Nuance(TM). Jollet halua rekisteröityä nyt, | apsauta Seuraava-painiketta. Rekisteröi<br>rerPort(TM) 115E -ohjetnisto valtsemalla<br>napsauta Seuraava. |
| Brother-rekisteröinti                                                                                                    |                                                                                                    |
| Nuance(TM)-rekisteröinti                                                                                                    |                                                                                                    |
|                                                                                                    | (Edelinen Seuraava) Peruuta                                                                               |

13 Käynnistä tietokone uudelleen napsauttamalla Valmis. (Kirjaudu sisään järjestelmänvalvojan oikeuksin tietokoneen uudelleenkäynnistämisen jälkeen.)

| Brother MFL-Pro Suite Ase | innus                                                                                                    |
|---------------------------|----------------------------------------------------------------------------------------------------|
|                           | Brother MFL-Pro Suite Asennus valmist<br>InstalSilvista Viceo on saentaru ohjeban Biother MFL-Pro<br>Suite. Ernen ohjeban käyttämistä sirun täyty käymistää<br>tetokonesi uudeleen.     |
|                           | <ul> <li>Kyllä, haluan käyrnistää tietokoneen uudelleen nyt)</li> <li>Haluan käyrnistää tietokoneen uudelleen nyöhemmin.</li> </ul>                                                     |
|                           | Jos laiteessa on PhotoCapture Center -toiminto, ota<br>mediakonti pois ennen Windowan uudeteenkäynnistystä.<br>Alä aseta mediakonttia, ennen kuin Windows on päättänyt<br>latoutumisen. |
|                           | < Edellinen Valmis Peruuta                                                                                                    |

## 🖉 Vinkki

• XML Paper Specification Printer Driver kirjoitinohjain XML Paper Specification -asiakirjoja

tulostettaessa ohjaimeksi soveltuu parhaiten XML Paper Specification Printer Driver. Lataa uusin ohjain Brother Solutions Centeristä osoitteessa <u>http://solutions.brother.com</u>.

 Kun tietokone on käynnistynyt uudelleen, Asennusdiagnostiikka käynnistyy automaattisesti. Jos asennus ei onnistunut, siitä tulee ilmoitus diagnostiikkaohjelman näyttöön. Jos Asennusdiagnostiikka ilmoittaa asennuksen epäonnistuneen, noudata näytön ohjeita tai lue online-ohjeet ja usein kysytyt kysymykset (FAQ) kohdasta Käynnistä/Kaikki ohjelmat/Brother/DCP-XXXX.

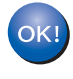

MFL-Pro Suite (sisältäen tulostin- ja skanneriohjaimen) on asennettu ja asennus on suoritettu loppuun.

## Kiinteän verkkoyhteyden käyttäjät (vain DCP-7045N) (Windows<sup>®</sup> 2000 Professional/XP/XP Professional x64 Edition/Windows Vista<sup>®</sup>)

5

6

#### Tärkeää

Varmista, että olet noudattanut kaikkia ohjeita vaiheessa 1 *Laitteen asettaminen käyttökuntoon* sivuilla 8–11.

#### 🖉 Vinkki

Mukana toimitetulla CD-ROM-levyllä on ScanSoft™ PaperPort™ 11SE. Tämä ohjelma tukee vain seuraavia käyttöjärjestelmiä Windows<sup>®</sup> 2000 (SP4 tai uudempi), XP (SP2 tai uudempi), XP Professional x64 Edition ja Windows Vista<sup>®</sup>. Päivitä tietokoneeseen viimeisin Windows<sup>®</sup> Service Pack ennen MFL-Pro Suite -ohjelman asennusta.

- 1 Kytke laite pois päältä ja irrota se verkkovirrasta.
- 2 Kytke verkkokaapeli laitteeseen ja sitten verkkoon.

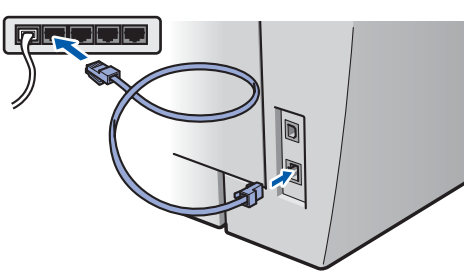

3 Kytke sähköjohto pistorasiaan. Käynnistä laite virtakytkimestä.

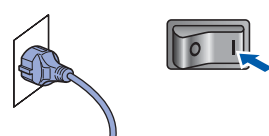

4 Käynnistä tietokone. (Kirjaudu sisään järjestelmänvalvojan oikeuksin.) Sulje kaikki käynnissä olevat ohjelmat ennen MFLPro Suiten asentamista.

🖉 Vinkki

Jos käytössä on henkilökohtainen palomuuriohjelma, poista se tilapäisesti käytöstä ennen asennusta. Käynnistä henkilökohtainen palomuuriohjelma uudelleen asennuksen jälkeen. Aseta laitteen mukana toimitettu CD-ROM-levy CD-ROM-asemaan. Jos näyttöön tulee ikkuna, jossa kysytään mallin nimeä, valitse oma mallisi. Jos näyttöön tulee kielivalintaikkuna, valitse suomi.

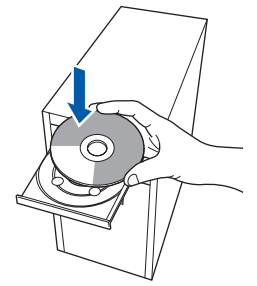

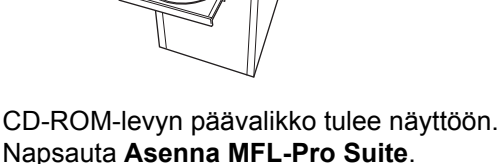

| DCP-XXXX                                                 | brother                          |
|----------------------------------------------------------|----------------------------------|
| Ylävalikko<br>Ylävalikko                                 |                                  |
| Asenna MFL-Pro Suite:<br>monitoimiohjaimet, ScanSoft(TM) | Asenna MFL-Pro Suite             |
| PaperPort(TM)11SE, jossa<br>NUANCEN(TM)                  | Asenna muut ohjaimet/apuohjelmat |
| tekstintunnistusohjelma<br>asentuvat automaattisesti.    | Coppaat                          |
|                                                          | / Internet-rekisteröinti         |
|                                                          | S Brother Solutions Center       |
|                                                          | Tarviketietoja                   |
|                                                          | Korina MEL Pro Sulta             |

#### 🖉 Vinkki

- Jos ikkuna ei avaudu, siirry Windows<sup>®</sup>-Resurssienhallintaan ja suorita Brother CD-ROMlevyn päähakemistosta ohjelma Start.exe.
- Windows Vista<sup>®</sup> -käyttäjät: kun näyttöön ilmestyy Käyttäjätilien valvonta -ikkuna, napsauta **Salli**.

| lä suor | ita ohjelmaa, jos et tiedä mistä se on peräisin tai jos et ole                                |
|---------|-----------------------------------------------------------------------------------------------|
| äyttänj | t sitä aiemmin.                                                                               |
|         | Inst32.exe<br>Tunnistamaton julkaisija                                                        |
| P       | eruuta                                                                                        |
| Ei      | tiedā, mistā tāmā ohjelma on perāisiņ tai illā on tarkoitus                                   |
| te      | hdā.                                                                                          |
| S<br>Li | alli<br>Iotan tähän ohjelmaan. Tiedän, mistä se on peräisin tai olen<br>yttänyt sitä aiemmin. |

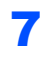

8

Kun olet lukenut ja hyväksynyt ScanSoft™ PaperPort™ 11SE -käyttöoikeussopimuksen, napsauta **Kyllä**.

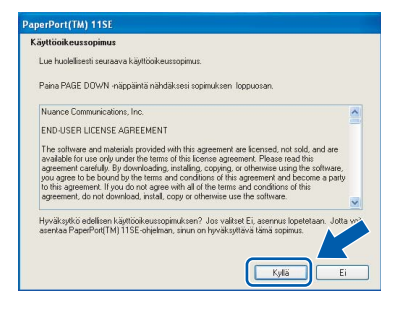

ScanSoft™ PaperPort™ 11SE:n asennus alkaa automaattisesti, ja sen jälkeen asennetaan MFL-Pro Suite.

Kun Brother MFL-Pro Suite -ohjelmiston Lisenssisopimus-ikkuna aukeaa, napsauta **Kyllä**, jos hyväksyt kyseisen käyttöoikeussopimuksen.

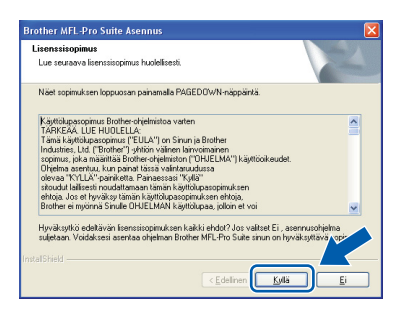

9 Valitse Verkkoyhteys ja napsauta sitten Seuraava.

| Brother MFL-Pro Suite Asennus                                                                     |      |
|---------------------------------------------------------------------------------------------------|------|
| Yhteystyyppi                                                                                      | 2    |
| Valitse käyttötarkoitusta parhaiten vastaava asennustyyppiä Napsauta haluamaasi<br>asennustyyppiä |      |
| O Pakalinen liräntä<br>(USB)<br>Mukauteitu asernus                                                |      |
| O <u>Weikkoyhieys</u><br>□Mukadettu asernus                                                       |      |
| < Edeliner (Seuraeva >                                                                            | ta . |

## 🖉 Vinkki

Jos haluat asentaa PS-ohjaimen (Brotherin BR-Script-ohjain), valitse **Mukautettu asennus** ja seuraa näyttöön ilmestyviä ohjeita. Kun **Valitse Ominaisuudet** -näyttö avautuu, tarkista **PStulostinohjain** ja jatka näytön ohjeiden mukaan. Windows<sup>®</sup> XP SP2/Windows Vista<sup>®</sup> -käyttäjät: kun tämä näyttö tulee näkyviin, valitse Muuta palomuurin porttiasetuksia siten, että verkkoyhteys on mahdollinen ja jatka asennusta. (Suositeltu vaihtoehto) ja napsauta Seuraava.

| Brother MFL                                          | -Pro Suite Asennus                                                                                                    | X |
|------------------------------------------------------|----------------------------------------------------------------------------------------------------|---|
| Palomuuri I                                          | navailtu                                                                                                    |   |
| Windows<br>Jotkut lait<br>laitteen ka<br>porttiasetr | n palomuuti auttaa suojelemaan tietokonettasi.<br>teen verkko-ominaisuudet eivät toimi voimassa olevilla palomuutiasetuksilla. Jotta<br>akkii verkko-ominaisuudet toimisivat, tulee jottakin Windowsin palomuurin<br>Jksiia muuttaa. |   |
| (⊙ Muuta<br>asenn                                    | palomuurin porttiasetuksia siten, että verkkoyhteys on mahdollinen ja jatka<br>usta. (Suosketu vahkoehko)                                                                                                    |   |
| O Jatka<br>verkki                                    | asennusta muuttamatta Windowsin polemuuriasetuksia. (Joitakin<br>oominaisuuksia ei ole mahdollista käyttää )                                                                                                    |   |
|                                                      | < Edeliner Seuraava > Petuda                                                                                                    |   |

Jos et käytä Windowsin<sup>®</sup> palomuuria, katso ohjelmistosi käyttöoppaasta tietoja siitä, kuinka seuraavat verkkoportit lisätään.

- Lisää verkkoskannausta varten UDP-portti 54925.
- Lisää PC-faksien vastaanottamista varten UDP-portti 54926.
- Jos verkkoyhteydessä on edelleen ongelmia, lisää UDP-portti 137.

11 Jos laite on määritetty käyttämääsi verkkoa varten, valitse laite luettelosta ja napsauta Seuraava.

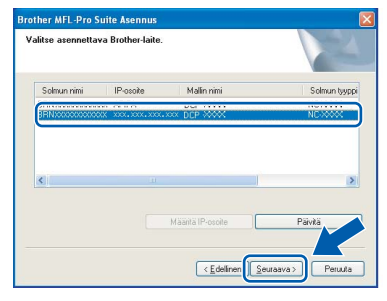

Jos laitteen **IP-osoite**-kentässä näkyy **APIPA**, napsauta **Määritä IP-osoite** ja anna laitteelle verkkoon sopiva IP-osoite.

#### 🖉 Vinkki

- Voit selvittää laitteesi IP-osoitteen ja solmun nimen tulostamalla verkkoasetukset. Katso Verkkoasetusten tulostaminen sivulla 27
- Jos laitetta ei ole vielä määritetty käytettäväksi verkossasi, näyttöön tulee seuraava ikkuna.

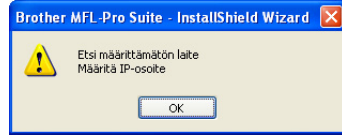

Napsauta OK.

Näyttöön ilmestyy **Määritä IP-osoite** -ikkuna. Anna laitteelle verkkoon sopiva IP-osoite.

2 Brother-ohjainten asennus alkaa automaattisesti. Asennusikkunat ilmestyvät näyttöön yksi toisensa jälkeen; odota hetki.

#### Sopimaton asetus

ÄLÄ yritä sulkea näitä ikkunoita asennuksen aikana.

### 🖉 Vinkki

Windows Vista<sup>®</sup> -käyttäjät: kun tämä ikkuna ilmestyy näyttöön, rastita valintaruutu ja suorita asennus loppuun asianmukaisesti napsauttamalla **Asenna**.

| Haluatko a | isentaa tämän lait         | eohjelmiston?            |                   |           |            |
|------------|----------------------------|--------------------------|-------------------|-----------|------------|
| Ni         | mi: Brother Kuvankäsitt    | telylaitteet             |                   |           |            |
| Jul        | lkaisija: Brother Industri | ies, Itd.                |                   |           |            |
|            |                            |                          |                   |           |            |
| -          |                            |                          |                   |           | ži-        |
| Luota an   | na tămăn julkaisija (Bro   | ther Industries, Itd.)   | - 1               | Asenna    | Ala asenna |
| ohjelmis   | toon.                      |                          | _                 |           |            |
| On eveni   | teller an energie in he    | otettavien julkairijoide | o obiainobialmirt | - Antonio | dia mintra |

Kun Brotherin ja ScanSoftin Internetrekisteröinti-ikkuna-ikkuna aukeaa, tee valintasi ja seuraa näytön ohjeita.

| Brother MFL-Pro Suite Asennus                                                                                                    | X                                                                                                    |
|----------------------------------------------------------------------------------------------------|----------------------------------------------------------------------------------------------------|
| Internet-rekisteröinti                                                                                                    | 24                                                                                                    |
| Valtse yitiye, johon hatuat rekisteröitiyä ja na<br>laitteesi valtsemalla Brother, rekisteröitiyä Pape<br>Nuance[TM], Jollet halua rekisteröitiyä nyt, n | ocauta Seuraavus-painiketta. Rekisteröi<br>«Port[TM] 11SE -ohjehnisto valtsemalla<br>apsauka Seuraava. |
| Brother-rekisteröinti                                                                                                    |                                                                                                    |
| Nuance(TM) rekisteröinti                                                                                                    |                                                                                                    |
|                                                                                                    | C Losmon Zewadva Percua                                                                                |

Käynnistä tietokone uudelleen napsauttamalla Valmis.

(Kirjaudu sisään järjestelmänvalvojan oikeuksin tietokoneen uudelleenkäynnistämisen jälkeen.)

| ther MFL-Pro Suite Asennus |                                                                                                    |  |  |
|----------------------------|----------------------------------------------------------------------------------------------------|--|--|
|                            | Brother MFL-Pro Suite Asennus valmist<br>InstalShield Wisaed on asentanut ohjelman Brother MFL-Pro<br>Suite. Errone ohjeman kajtiamista sirun täytyy käynvistää<br>tetokoneesi uudelteen.  |  |  |
|                            | <ul> <li>Kyllä, haluan käyrnistää tietokoneen uudelleen nyt</li> <li>Haluan käyrnistää tietokoneen uudelleen myöhemmin.</li> </ul>                                                         |  |  |
|                            | Jos laiteessa on PhotoCapture Center +toiminto, ota<br>mediskontt pois ennen Windowsin uudelleenkäynnistystä<br>Alla seste mediakonttia, ennen kuin Windows on päätläryt<br>latauturiisen. |  |  |
|                            | < Edelinen Valmis Peruuta                                                                                                    |  |  |

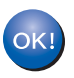

MFL-Pro Suite on asennettu ja asennus on suoritettu loppuun.

#### 🖉 Vinkki

• XML Paper Specification Printer Driver kirjoitinohjain

XML Paper Specification -asiakirjoja tulostettaessa ohjaimeksi soveltuu parhaiten XML Paper Specification Printer Driver. Lataa uusin ohjain Brother Solutions Centeristä osoitteessa http://solutions.brother.com.

 MFL-Pro Suite -ohjelmisto sisältää verkkotulostinohjaimen, verkkoskanneriohjaimen, Brother ControlCenter3:n ja ScanSoft™ PaperPort™ 11SE:n, jossa tekstintunnistus.

ScanSoft<sup>™</sup> PaperPort<sup>™</sup> 11SE on asiakirjojen hallintasovellus, jota käytetään skannattujen asiakirjojen katseluun.

 Kun tietokone on käynnistynyt uudelleen, Assenusdiagnostiikka käynnistyy automaattisesti. Jos asennus ei onnistunut, siitä tulee ilmoitus diagnostiikkaohjelman näyttöön. Jos Assenusdiagnostiikka ilmoittaa asennuksen epäonnistuneen, noudata näytön ohjeita tai lue online-ohjeet ja usein kysytyt kysymykset (FAQ) kohdasta Käynnistä/Kaikki Ohjelmat/Brother/DCP XXXX LAN.

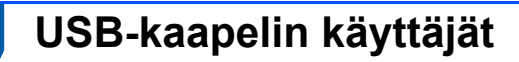

### Mac OS X 10.2.4 tai uudempi

#### Tärkeää

Varmista, että olet noudattanut kaikkia ohjeita vaiheessa 1 *Laitteen asettaminen käyttökuntoon* sivuilla 8–11.

#### 🖉 Vinkki

Mac OS X 10.2.0–10.2.3:n käyttäjät: päivitä versioon Mac OS X 10.2.4 tai sitä uudempaan. (Uusimman tiedon Mac OS X:stä saat osoitteesta <u>http://solutions.brother.com</u>)

Kytke sähköjohto pistorasiaan. Käynnistä laite virtakytkimestä.

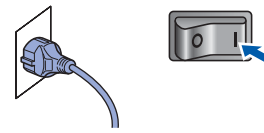

2 Poista USB-liitintä peittävä tarra.

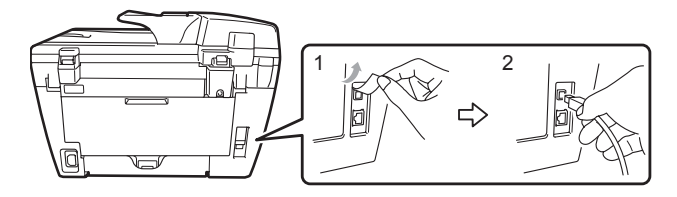

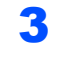

Kytke USB-kaapeli tietokoneeseen ja sitten laitteeseen.

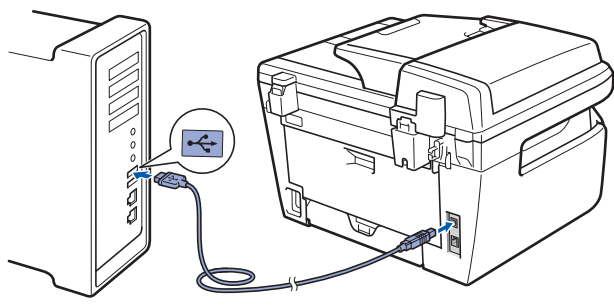

#### Sopimaton asetus

Laitetta EI SAA kytkeä näppäimistön USBporttiin tai virrattomaan USB-keskittimeen. Suosittelemme, että laite kytketään suoraan tietokoneeseen.

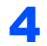

Käynnistä Macintosh.

5 Aseta laitteen mukana toimitettu Macintosh CD-ROM-levy CD-ROM-asemaan.

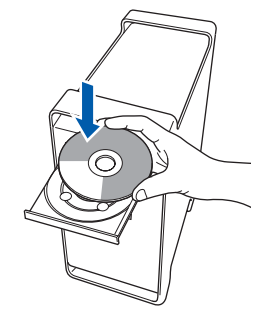

6 Asenna kaksoisosoittamalla Start Here OSX symbolia.

Noudata näytöllä olevia ohjeita.

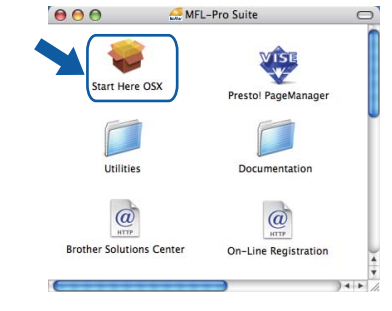

#### 🖉 Vinkki

OK!

- Katso lisätietoja PS-ohjaimen asennuksesta CD-ROM-levyllä toimitettavasta Ohjelmiston käyttöoppaasta. (vain DCP-7045)
- Ohjelmiston asennus kestää jonkin aikaa. Kun ohjelmiston asennus on valmis, viimeistele se osoittamalla Käynnistä.
- 7 Brother-ohjelmisto etsii Brother-laitetta. Haun aikana näkyy alla oleva näyttö.

| O \varTheta MFL-Pro Suite |  |
|---------------------------|--|
| Odota hetki               |  |
|                           |  |

Kun alla oleva näyttö aukeaa, osoita OK.

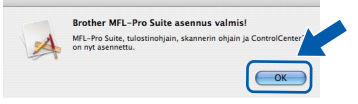

Mac OS X 10.3.x tai uudempi: MFL-Pro Suite, Brother-tulostinohjain, skanneriohjain ja Brother ControlCenter2 on asennettu ja asennus on suoritettu loppuun. Jatka vaiheeseen **13**.

20

## Ohjainten ja ohjelmien asentaminen

9 Mac OS X 10.2.4–10.2.8: Osoita Lisää.

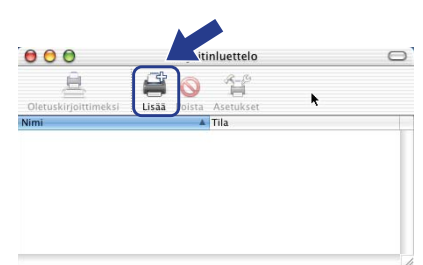

#### **10** Valitse USB.

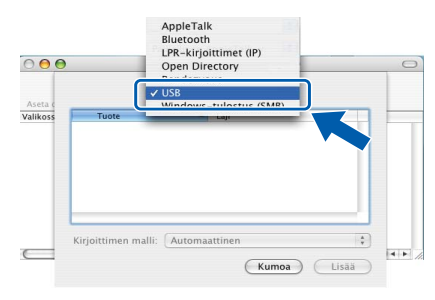

11 Valitse mallisi nimi ja osoita Lisää.

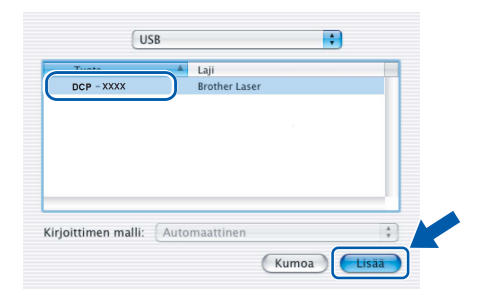

12 Osoita Tulostuskeskus ja sitten Lopeta Tulostuskeskus.

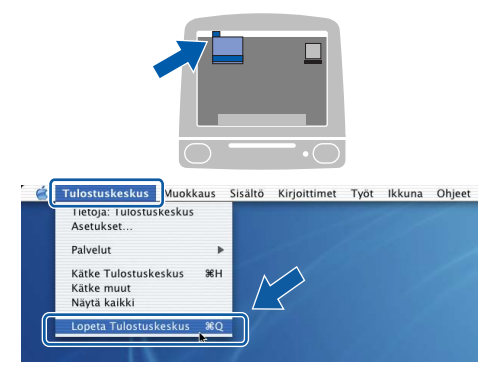

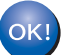

MFL-Pro Suite, Brother-tulostinohjain, skanneriohjain ja Brother ControlCenter2 on asennettu ja asennus on suoritettu loppuun. **13** Asenna Presto! PageManager kaksoisosoittamalla **Presto! PageManager** symbolia ja noudata näytön ohjeita.

| ••••                     | Pro Suite C          |
|--------------------------|----------------------|
| Start Here OSX           | Presto! PageManager  |
| Utilities                | Documentation        |
| Brother Solutions Center | On-Line Registration |

### 🖉 Vinkki

Presto! PageManager lisää Brother ControlCenter2 -ohjelmaan tekstintunnistusmahdollisuuden. Myös valokuvia ja asiakirjoja on helppo skannata, jakaa ja järjestää Presto! PageManager -ohjelmalla.

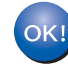

Presto! PageManager on asennettu, ja asennus on suoritettu loppuun.

## Kiinteän verkkoyhteyden käyttäjät (vain DCP-7045N)

## Mac OS X 10.2.4 tai uudempi

#### Tärkeää

1

Varmista, että olet noudattanut kaikkia ohjeita vaiheessa 1 *Laitteen asettaminen käyttökuntoon* sivuilla 8–11.

Kytke sähköjohto pistorasiaan. Käynnistä laite virtakytkimestä.

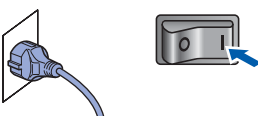

2 Kytke verkkokaapeli laitteeseen ja sitten verkkoon.

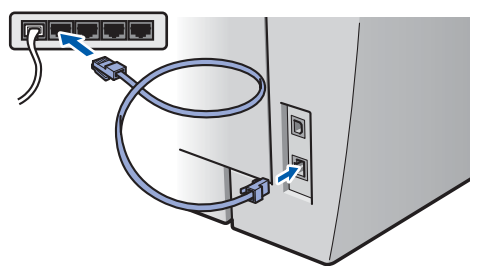

- 3 Käynnistä Macintosh.
- 4 Aseta laitteen mukana toimitettu Macintosh CD-ROM-levy CD-ROM-asemaan.

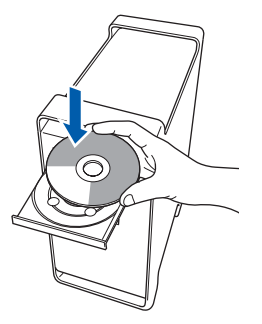

5 Asenna kaksoisosoittamalla Start Here OSX - symbolia.

Noudata näytöllä olevia ohjeita.

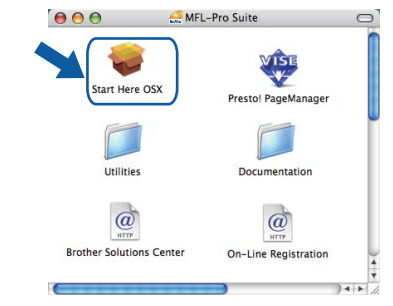

#### 🖉 Vinkki

- Katso lisätietoja PS-ohjaimen asennuksesta CD-ROM-levyllä toimitettavasta Verkkokäyttäjän oppaasta.
- Ohjelmiston asennus kestää jonkin aikaa. Kun ohjelmiston asennus on valmis, viimeistele se osoittamalla Käynnistä.

## Ohjainten ja ohjelmien asentaminen

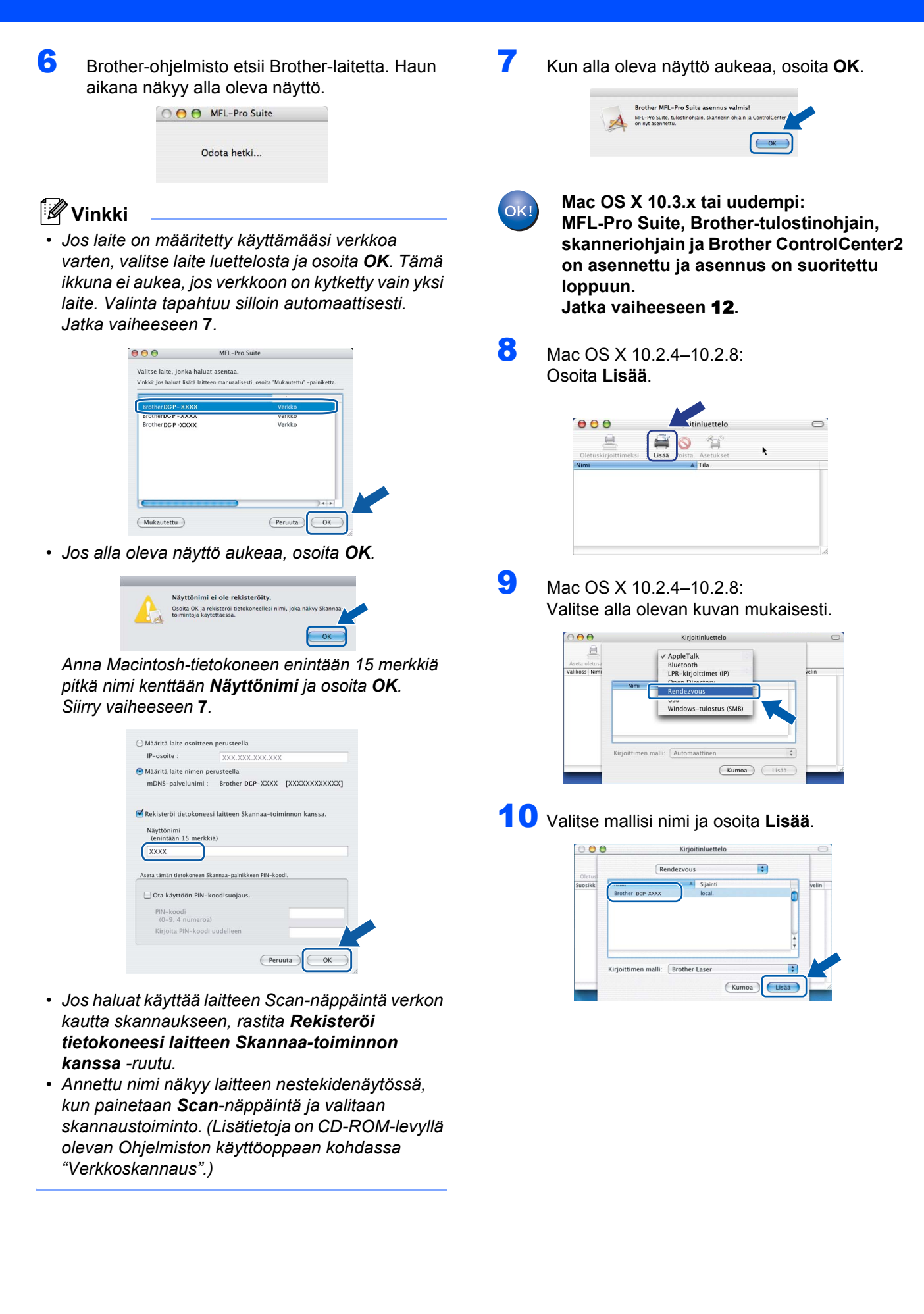

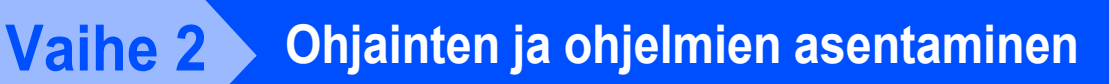

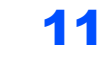

Osoita **Tulostuskeskus** ja sitten **Lopeta Tulostuskeskus**.

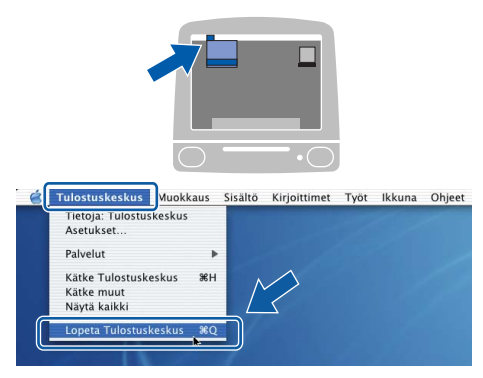

ок!

MFL-Pro Suite, Brother-tulostinohjain, skanneriohjain ja Brother ControlCenter2 on asennettu ja asennus on suoritettu loppuun.

12 Asenna Presto! PageManager kaksoisosoittamalla Presto! PageManager symbolia ja noudata näytön ohjeita.

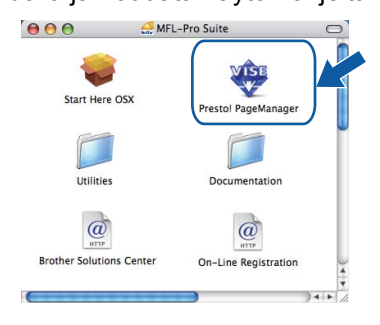

🖉 Vinkki

Presto! PageManager lisää Brother ControlCenter2 -ohjelmaan tekstintunnistusmahdollisuuden. Myös valokuvia ja asiakirjoja on helppo skannata, jakaa ja järjestää Presto! PageManager -ohjelmalla.

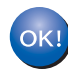

Presto! PageManager on asennettu, ja asennus on suoritettu loppuun.

## BRAdmin Light -apuohjelma (Windows<sup>®</sup>)

BRAdmin Light -apuohjelman avulla voidaan määrittää verkkoon kytkettyjen Brother-laitteiden asetuksia. Ohjelma myös etsii Brother-laitteita verkosta sekä tarkastelee perusverkkoasetusten tilaa ja määrittää verkkoasetuksia kuten IP-osoitteen.

Lisätietoja BRAdmin Light -apuohjelmasta on osoitteessa http://solutions.brother.com.

#### 🖉 Vinkki

Jos tulostuksen hallintaan kaivataan kehittyneempiä työkaluja, kannattaa käyttää Brother BRAdmin Professional -määritysapuohjelman uusinta versiota, jonka voi ladata osoitteesta <u>http://solutions.brother.com</u>.

## BRAdmin Light -määritysapuohjelman asentaminen

#### 🖉 Vinkki

1

Tulostinpalvelimen oletussalasana on '**access**'. Salasanan voi muuttaa BRAdmin Light apuohjelmalla.

Napsauta valikkonäytössä Asenna muut ohjaimet/apuohjelmat.

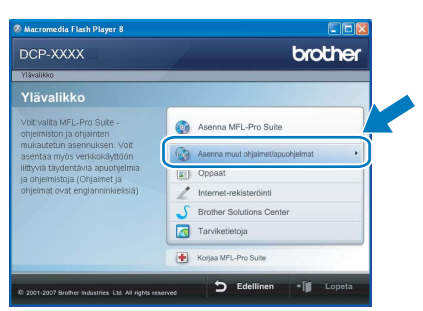

2 Napsauta BRAdmin Light ja noudata näytön ohjeita.

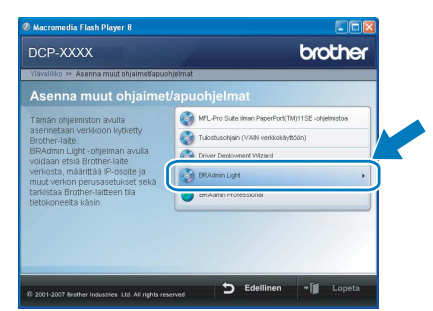

IP-osoitteen, aliverkon peitteen ja yhdyskäytävän määritys BRAdmin Light -apuohjelman avulla

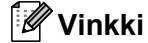

2

Jos verkossa on DHCP/BOOTP/RARP-palvelin, seuraava toimenpide voidaan ohittaa. Tulostuspalvelin hakee oman IP-osoitteensa automaattisesti.

Käynnistä BRAdmin Light. Apuohjelma etsii uusia laitteita automaattisesti.

| Etsitään laitteita                      |          |
|-----------------------------------------|----------|
| Verkosta etsitään laitteita 6 sekuntia. | tsiminen |
| Uusi late: 1 ( Määrittelemättömiä: 1 )  |          |

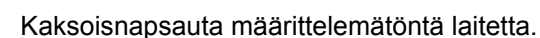

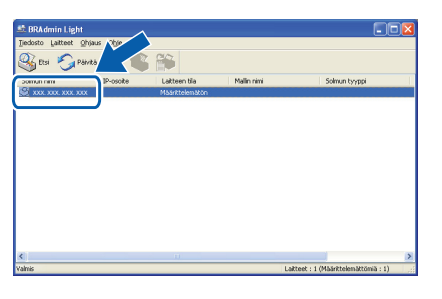

Valitse Boot Method -kohdassa STATIC. Syötä IP Address (IP-osoite), Subnet Mask (Aliverkon peite) ja Gateway (Yhdyskäytävä) ja osoita sitten OK.

| Määritä TCP. | /IP-osoite                                             |                        |
|--------------|--------------------------------------------------------|------------------------|
| Verkko       |                                                        |                        |
|              | Boot Method<br>AUTO<br>STATIC<br>DHCP<br>RARP<br>BOOTP |                        |
| P            | -osoite                                                | X00X. X00X. X00X. X00X |
| Ali          | verkon peite                                           | 255.255.255.0          |
| Ϋ́           | dyskäytävä                                             | XXX. V AXX             |
|              |                                                        | OK Peruuta Ohje        |

Osoitetiedot tallentuvat laitteeseen.

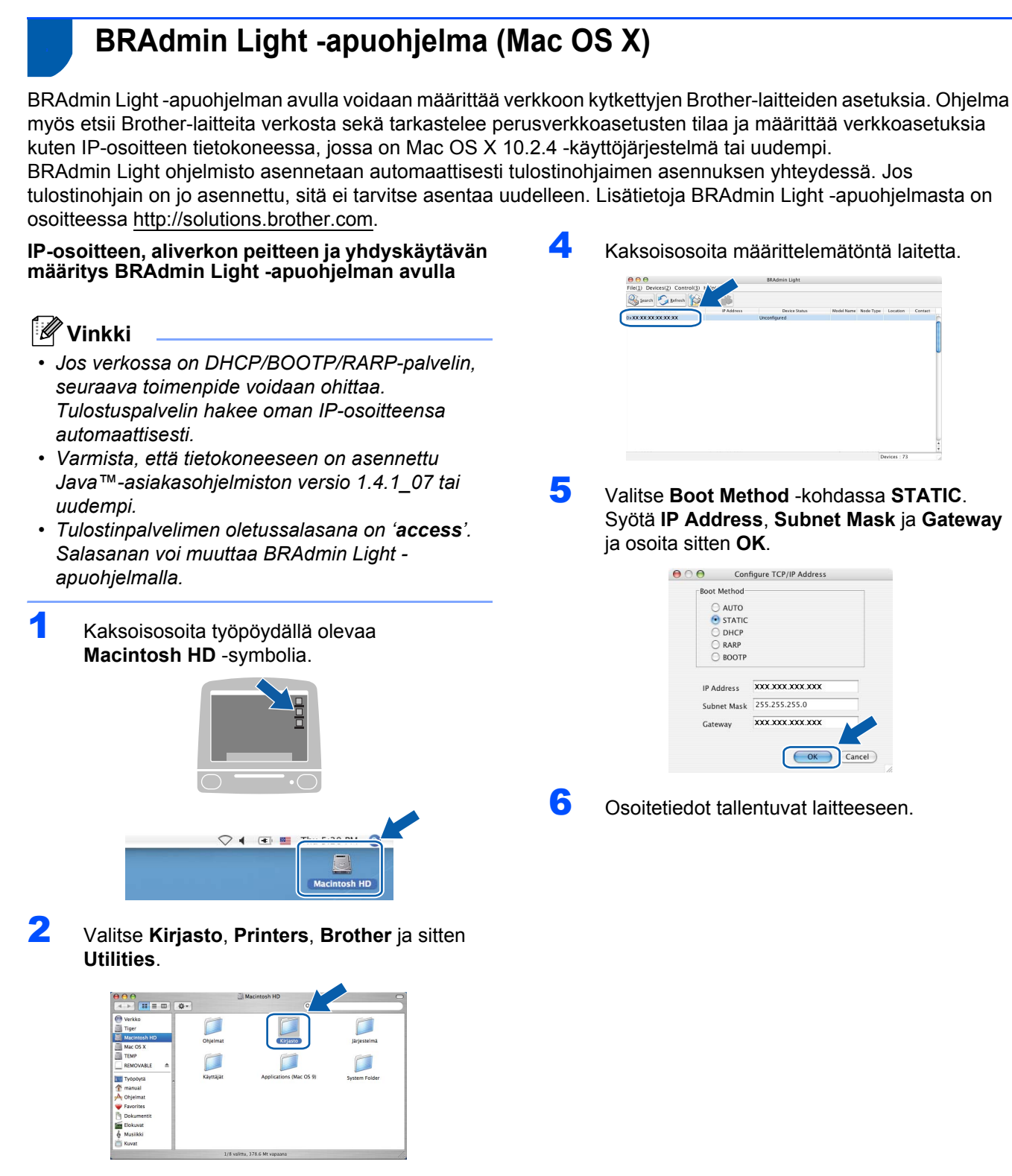

3

Kaksoisosoita **BRAdmin Light.jar** -tiedostoa ja käynnistä ohjelmisto. BRAdmin Light etsii uusia laitteita automaattisesti.

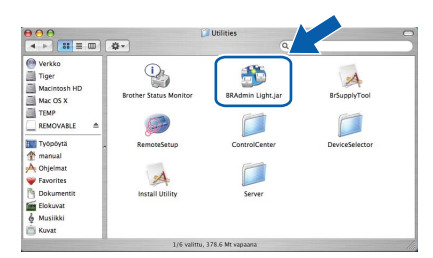

### WWW-pohjainen hallinta (WWW-selain)

Brotherin tulostinpalvelin on varustettu wwwpalvelimella, jonka avulla voidaan hallita palvelimen tilaa tai muuttaa joitakin määritysasetuksia HTTPprotokollan (Hyper Text Transfer Protocol) avulla.

### 🖉 Vinkki

- Käyttäjänimi on 'admin' ja oletussalasana on 'access'. Salasanan voi muuttaa www-selaimella.
- Suositus: Microsoft<sup>®</sup> Internet Explorer<sup>®</sup> 6.0 (tai uudempi) tai Firefox 1.0 (tai uudempi) Windowsille<sup>®</sup> sekä Safari 1.0 Macintoshille.

Varmista, että JavaScript ja Evästeet ovat aina käytössä kaikissa käyttämissäsi selaimissa. Suosittelemme päivittämään Safari 1.2:een tai uudempaan, jotta JavaScript on käytössä. Jotta www-selaimen käyttö olisi mahdollista, pitää tietää tulostinpalvelimen IP-osoite.

#### 1 Avaa selain.

2

- Kirjoita selaimeen http:// printer\_ip\_address/ ("printer\_ip\_address" on tulostimen IP-osoite tai tulostinpalvelimen nimi).
  - Esimerkiksi http://192.168.1.2/

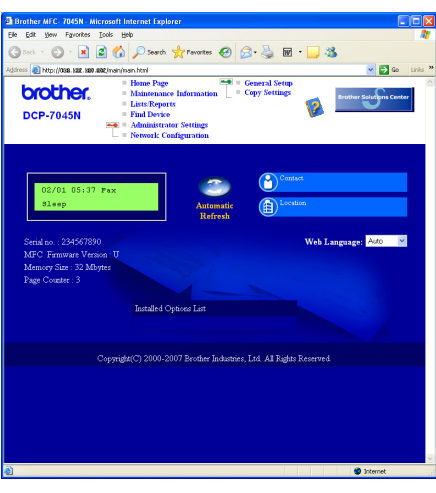

Katso lisätietoja Verkkokäyttäjän oppaan luvusta 8.

### Verkkoasetusten palauttaminen tehdasasetuksiin

Jos haluat palauttaa kaikki sisäisen tulostus- ja skannauspalvelimen verkkoasetukset tehtaalla säädettyihin oletusasetuksiin, noudata seuraavia ohjeita.

- Varmista, ettei laitteella ole keskeneräisiä töitä. Irrota sen jälkeen laitteesta kaikki kaapelit sähköjohtoa lukuun ottamatta.
- 2 Paina Menu ja 🕢 tai 💿 ja valitse 4. Lähiverkko. Paina OK.
- Paina tai ja valitse 0.Tehdasasetuks.. Paina OK.
- 4 Paina 🕢 ja valitse Alust.
- 5 🛛 Paina 🕢 ja valitse אyllä.
- Laite käynnistyy uudelleen. Kun se on käyttövalmis, kytke kaapelit takaisin paikoilleen.

# Verkkoasetusten tulostaminen

Voit tulostaa käytössä olevat verkkoasetukset niiden vahvistamiseksi. Verkkoasetusten tulostaminen:

Varmista, että etukansi on suljettuna ja virtajohto on kytketty.

1

- 2 Kytke laitteeseen virta ja odota, kunnes laite on toimintavalmis.
- Paina Menu ja tai ja valitse 1.Yleiset aset.. Paina OK.
- Paina (a) tai (b) ja valitse
   7.Verkkoasetuk..
   Paina OK.
- 5 Paina Start.

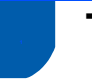

## Tarvikkeet

Nestekidenäyttöön tulee virheviesti, kun on aika vaihtaa tarvikkeita.

Katso lisätietoja tulostimesi tarvikkeista osoitteesta <u>http://solutions.brother.com</u> tai ota yhteyttä Brotherjälleenmyyjään.

| Värikasetti     | Rumpuyksikkö |
|-----------------|--------------|
| TN-2110/TN-2120 | DR-2100      |
| C. Delta        |              |

#### Tavaramerkit

Brother-logo on Brother Industries Ltd:n rekisteröity tavaramerkki.

Brother on Brother Industries Ltd:n rekisteröity tavaramerkki.

Multi-Function Link on Brother International Corporationin rekisteröity tavaramerkki.

Windows Vista on joko Microsoft Corporationin rekisteröimä tavaramerkki tai tavaramerkki Yhdysvalloissa ja/tai muissa maissa.

Microsoft, Windows, Windows Server ja Internet Explorer ovat Microsoft Corporationin Yhdysvalloissa ja/tai muissa maissa rekisteröimiä tavaramerkkejä.

Apple, Macintosh, Safari ja TrueType ovat Apple, Inc:n rekisteröimiä tavaramerkkejä Yhdysvalloissa ja muissa maissa.

Nuance, Nuance-logo, PaperPort ja ScanSoft ovat Nuance Communications, Inc:in tai sen tytäryhtiöiden tavaramerkkejä tai rekisteröityjä tavaramerkkejä Yhdysvalloissa ja/tai muissa maissa.

Jokaisella yhtiöllä, jonka ohjelmiston nimi on mainittu tässä käyttöoppaassa, on erityinen ohjelmiston käyttöoikeussopimus. Kaikki muut tavaramerkit ovat vastaavasti kunkin omistajansa omaisuutta.

#### Laadinta ja julkaisu

Tämä käyttöopas on laadittu ja julkaistu Brother Industries Ltd:n valvonnassa, ja se sisältää tuotteen uusimman kuvauksen ja tekniset tiedot.

Tämän käyttöohjeen sisältöä ja tuotteen teknisiä tietoja voidaan muuttaa ilman erillistä ilmoitusta.

Brother pidättää oikeuden muuttaa tässä mainittuja teknisiä tietoja ja aineistoa siitä ilmoittamatta, eikä vastaa mistään vahingoista (mukaan lukien välilliset vahingot), jotka aiheutuvat luottamuksesta esitettyyn aineistoon, mukaan lukien painovirheet tai muut julkaisuun liittyvät virheet, kuitenkaan niihin rajoittumatta. Tämä tuote on tarkoitettu ammattikäyttöön.

© 2008 Brother Industries, Ltd. ©1998-2008 TROY Group, Inc. ©1983-2008 PACIFIC SOFTWORKS INC. Tähän tuotteeseen sisältyy "KASAGO TCP/IP" -ohjelma, jonka on kehittänyt ELMIC WESCOM,INC. ©2008 Devicescape Software, Inc. Tähän tuotteeseen sisältyy RSA Security Inc:n ohjelma RSA BSAFE Cryptographic. ICC-profiilien osien tekijänoikeudet 2003, European Color Initiative, www.eci.org. KAIKKI OIKEUDET PIDÄTETÄÄN

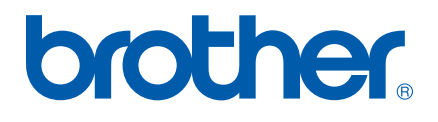